## 機種変更等によるアプリの引継ぎ手順 ※以前に使用していた機種

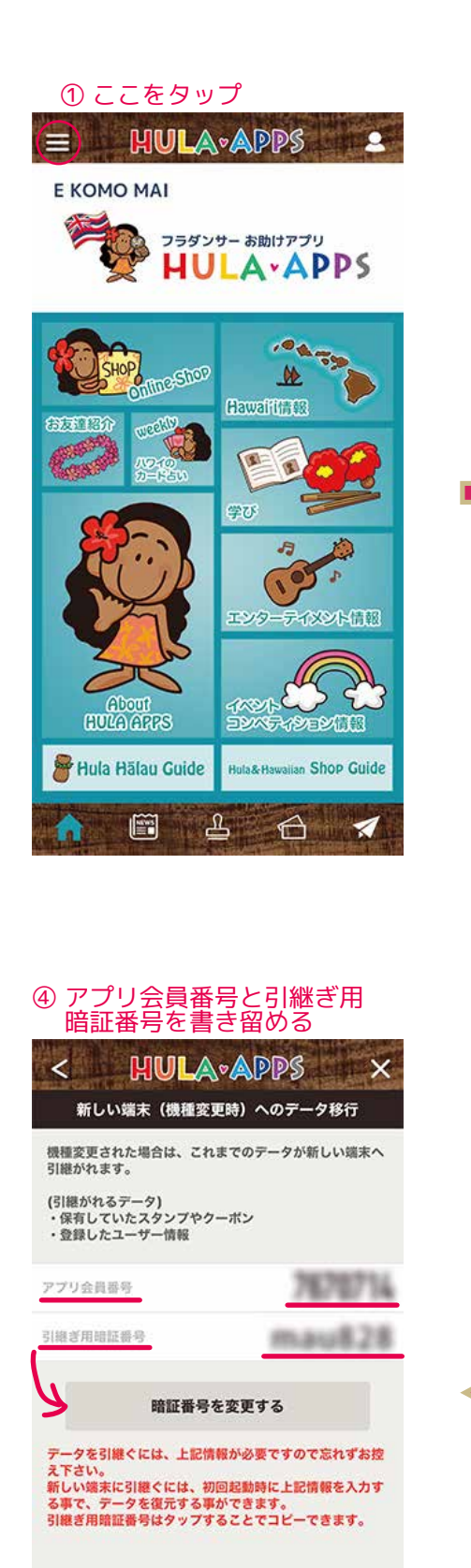

※引継ぎ暗証番号は、

変更することができます。

A

6

X

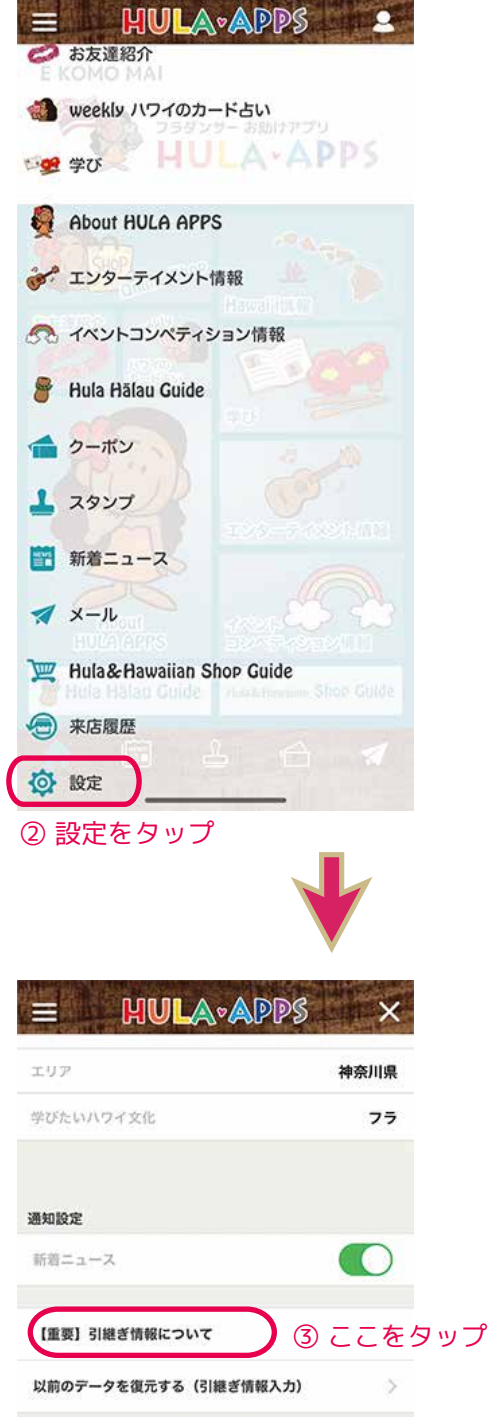

| ? | よくあるご質問       | > |
|---|---------------|---|
| ۸ | アプリの使い方       | > |
| Ð | 利用規約          | > |
| Û | プライバシーポリシー    | > |
|   | アプリに関するお問い合わせ | > |

R

6

X

## 機種変更等によるアプリの引継ぎ手順

## ※新しく引継ぎする機種

## ① 新しいスマートフォンにアプリをインストールする

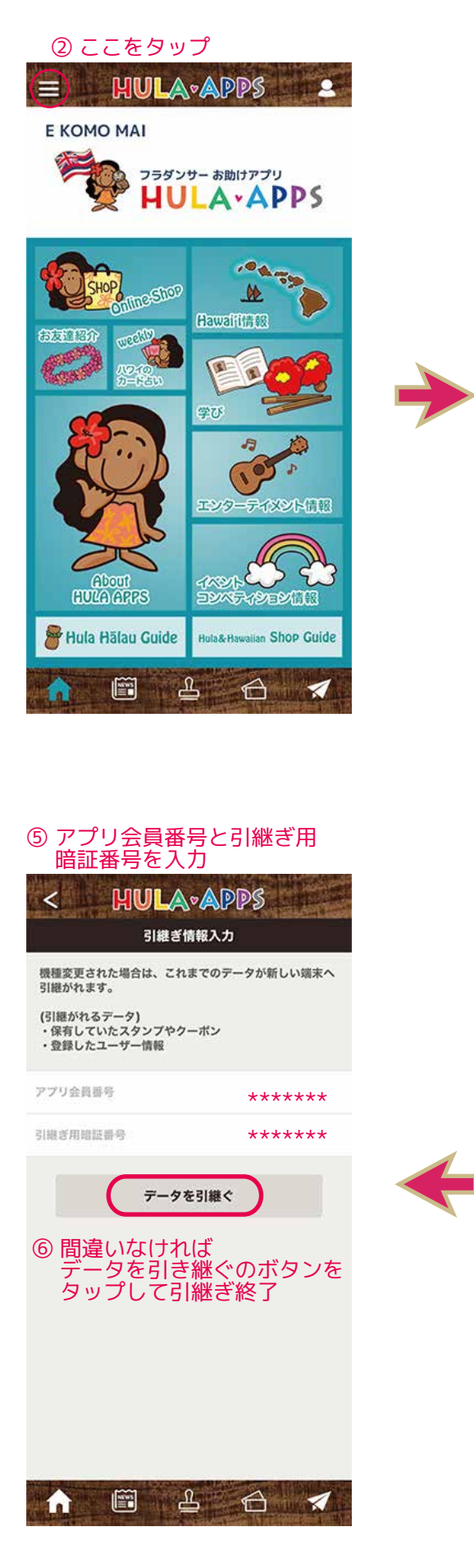

| お友達紹介<br>E KOMO MAI                                                                                                    |          |
|----------------------------------------------------------------------------------------------------|----------|
| 🧌 weekly ハワイのカード占い                                                                                                    |          |
| 👷 学び 🚽 HULA・AI                                                                                                    | PP5      |
| About HULA APPS                                                                                                    |          |
| デ エンターテイメント情報                                                                                                    |          |
| 😚 イベントコンペティション情報                                                                                                    |          |
| 🚪 Hula Hālau Guide                                                                                                    |          |
| クーボン                                                                                                    |          |
| 1 2927                                                                                                    |          |
| 副 新着ニュース                                                                                                    |          |
| <b>★</b> x-n                                                                                                    |          |
| WUMAPPS                                                                                                    |          |
| <ul> <li>Hula Halan Guide Mackfreemer St</li> <li>         ・</li> <li>         ・</li><th></th></ul> |          |
|                                                                                                    |          |
| ③ 設定をタップ                                                                                                    |          |
| = HULA-APPS                                                                                                    | ×        |
| エリア                                                                                                    | 神奈川県     |
| 学びたいハワイ文化                                                                                                    | フラ       |
|                                                                                                    |          |
| 通知設定                                                                                                    |          |
| 新着ニュース                                                                                                    |          |
| 【重要】引継ぎ情報について                                                                                                    | >        |
| 以前のデータを復元する(引継ぎ情報入力)                                                                                                    | ④ ここをタップ |
|                                                                                                    |          |
| びょくめるご買问     □ スプリの使いた     □                                                                                                    | >        |
| 同利田相約                                                                                                    | >        |
| プライバシーポリシー                                                                                                    | >        |
| ■ アプリに関するお問い合:                                                                                                    | わせ >     |
|                                                                                                    |          |
|                                                                                                    | 2        |